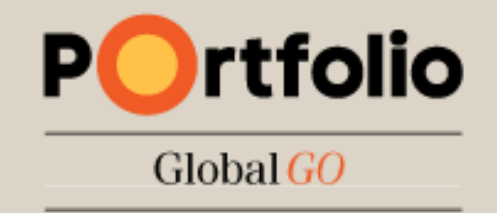

### Felhasználói kézikönyv

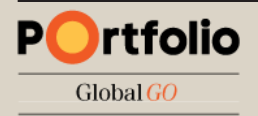

### **Tartalom**

| Belépés a számlára                                   | 3  |
|------------------------------------------------------|----|
| Beállítási lehetőségek első belépéskor               | 4  |
| Bemutató túra indítása                               | 5  |
| Főképernyők                                          | 6  |
| Termék keresése                                      | 7  |
| Áttekintés ablak                                     | 8  |
| Árfolyam figyelő listák (Watchlist)                  | 9  |
| Árfolyam figyelő lista szerkesztése                  | 10 |
| Árfolyam figyelő lista elrendezései                  | 11 |
| Grafikonok megjelenítése és technikai elemzés        | 12 |
| Deviza kereskedési jegy - Piaci áras kereskedés      | 13 |
| Deviza kereskedési jegy - Limit áras megbízás        | 14 |
| Deviza kereskedési jegy - Egyéb megbízástípusok      | 15 |
| Deviza kereskedési jegy) - A stop megbízás           | 16 |
| Kapcsolódó Take Profit / Stop Loss megbízás (Deviza) | 17 |
| CFD kereskedési jegy - Limit áras megbízás           | 18 |
| Deviza kereskedési jegy - További megbízástípusok    | 19 |
| Különböző devizanemű alszámlák kiválasztása          | 20 |
| Értesítések ablak                                    | 21 |

| Beállítások ablak                           | 22 |
|---------------------------------------------|----|
| Pozíciók ablak                              | 23 |
| Élő megbízások                              | 25 |
| Megbízások módosítása / törlése             | 26 |
| Számla adatok - Készpénz és pozíciók        | 27 |
| Számla adatok - Fedezet                     | 28 |
| Hírek és elemzések                          | 29 |
| Számla áttekintő                            | 30 |
| Előfizetések                                | 31 |
| Kereskedési feltételek (Trading Conditions) | 32 |
| Tevékenységi napló (Activity log)           | 33 |
| Végrehajtott ügyletek visszakeresése        | 34 |
| Számlakivonat                               | 35 |
| További kimutatások: CFD finanszírozás      | 36 |
| Mobil és tablet felület azonos funkciókkal  | 37 |
| lkon hozzáadása a kezdőképernyőhöz          | 38 |
| Minimum rendszerkövetelmények               | 39 |
| Elérhetőségek                               | 40 |

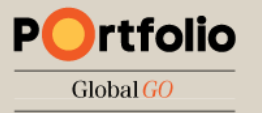

# Belépés a számlára

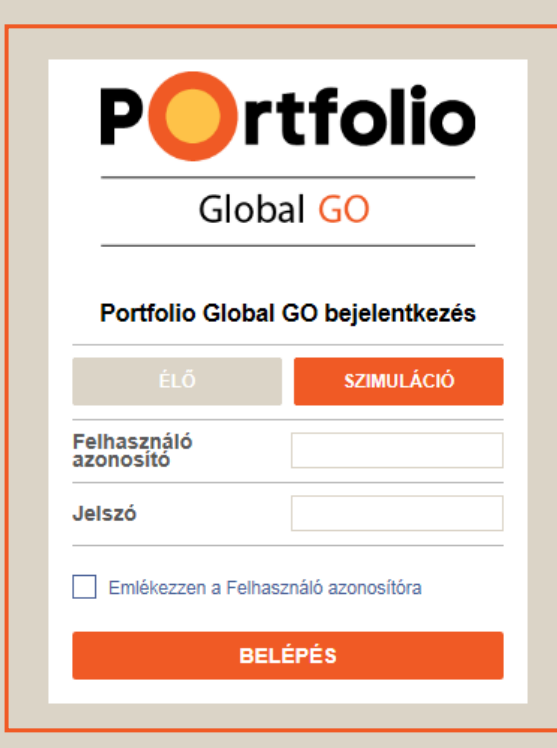

### Bejelentkezéshez keresse fel az alábbi webhelyet:

https://go.portfolioglobal.hu/Login/

### Élő számla

Számlájára belépni a szerződéskötéskor megadott felhasználónevével, valamint jelszavával tud. Előbbit a szerződés mellékletét képező felhasználói adatlapon is megtalálja, utóbbi pedig sms formájában érkezett a számla megnyitásakor. Ezt a jelszót az első belépéskor módosítani kell. Ha elfelejtette jelszavát a +36 1 2355 151-es telefonszámon tud újat igényelni.

### Demó számla

Demó számlájára belépni a regisztrációkor megadott felhasználó azonosítóval és jelszóval tud, melyeket e-mailben is visszaigazoltunk. Lejárt demó számlájának meghosszabbításához keresse kollégáinkat bizalommal a +36 1 235 7567-es telefonszámon!

**Tipp**: A leggyakrabban előforduló belépési probléma, hogy éles számlára próbálunk bejelentkezni demó számla adatokkal, illetve fordítva. Ellenőrizzük, hogy a bejelentkezési ablakban az **"Élő/Live"** vagy **a "Szimuláció/Simulation"** gomb az aktív. (sötétkék)

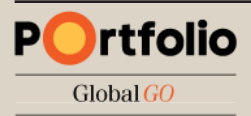

### Beállítási lehetőségek első belépéskor

Nyelv beállítása

| POrtfolio<br>Global GO              |  |
|-------------------------------------|--|
| Az Portfolio Global GO üdvözli Önt! |  |
| Nyelv Magyar 🗸                      |  |
|                                     |  |
| BEÁLLÍTÁS ELKEZDÉSE                 |  |
|                                     |  |

Időzóna beállítása (Magyarországi időzóna: <u>GMT+01:00)</u>

| 1 Területi beállítások<br>2 Kereskedési termékek |                           |    |
|--------------------------------------------------|---------------------------|----|
| Nyelv                                            | Magyar                    | ~  |
| Időzóna                                          | (GMT) Greenwich Mean Time | ~  |
| Formátum                                         | English (United Kingdom)  | ~  |
| Minták                                           |                           |    |
| Mennyiségek:                                     | 1,000,0                   | 00 |
|                                                  | 12,345.67                 | 89 |
|                                                  | 16-Dec-20                 | 15 |
|                                                  | 11:36:                    | 54 |
|                                                  |                           |    |
| MÉGSEM                                           | KÖVETKEZŐ                 |    |

### Elérhető / látható termékek kiválasztása (Utólag is módosítható)

| Fidiloffif Dealifidsa                                                             |                                       |
|-----------------------------------------------------------------------------------|---------------------------------------|
| 1 Területi beállítások                                                            |                                       |
| 2 Kereskedési termékek                                                            |                                       |
| Válassza ki a kereskedési terméket, ar<br>választott termékek elrejtésre kerülnek | nellyel kereskedni szeretne. A ki nem |
| Deviza                                                                            |                                       |
| CFD-k                                                                             |                                       |
| Részvények                                                                        |                                       |
| Határidős termékek                                                                |                                       |
|                                                                                   |                                       |
| MÉGSEM                                                                            | KÖVETKEZŐ                             |

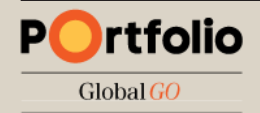

### Bemutató túra indítása

A "*Túra Indítása*" gombra kattintva a program lépésről lépésre végigmegy a platform legfontosabb menüpontjain:

- Termékek keresése
- Kereskedési jegy megnyitása
- Árfolyamfigyelő listák kiválasztása
- Árfolyamfigyelő lista szerkesztése
- Termékesemények menüje
- Számlaösszesítő elérése
- Platformbeállítások

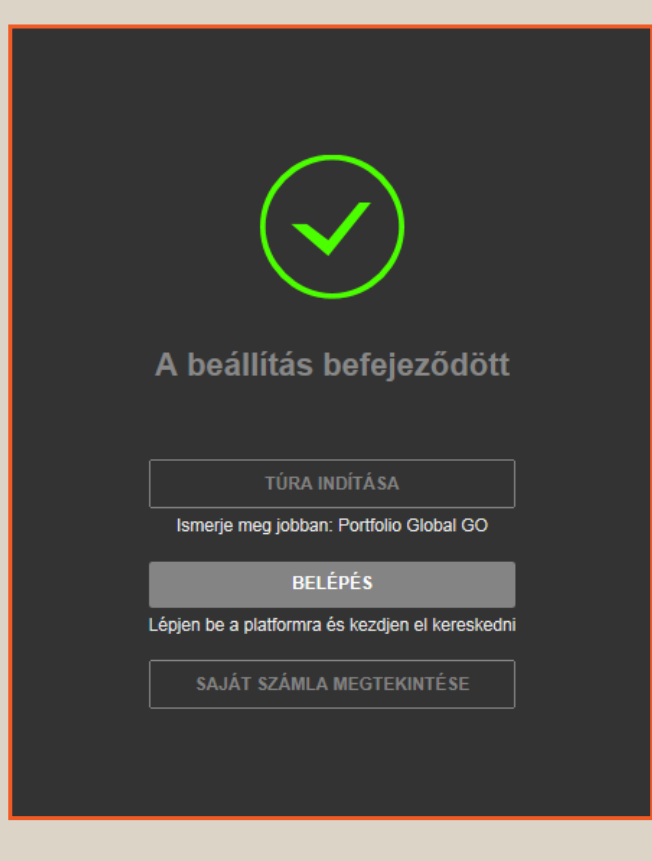

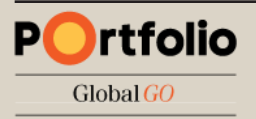

# Főképernyők

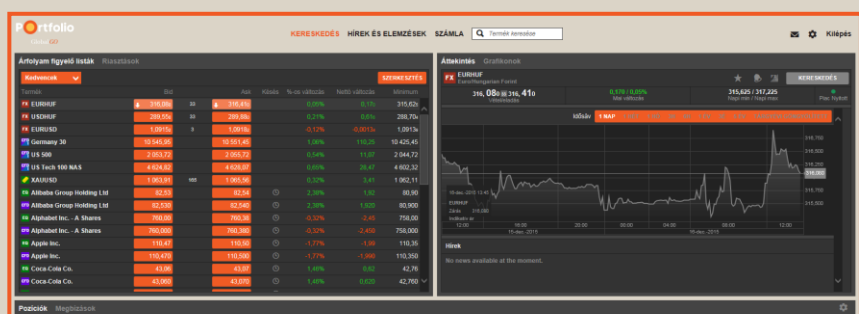

### A felület három fő képernyőre tagolható:

- Kereskedés
- Hírek és elemzések
- Számla

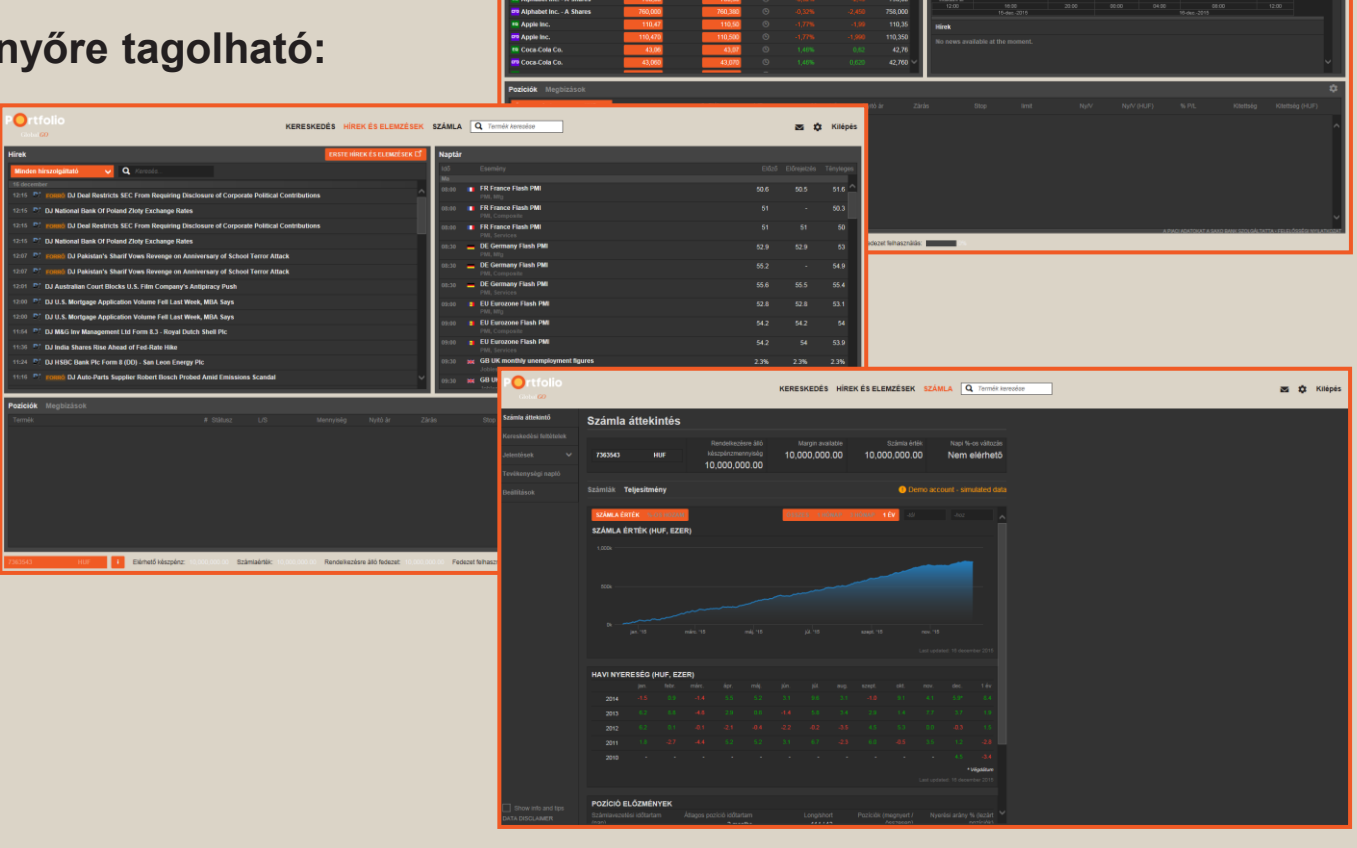

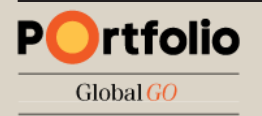

## Termék keresése

A főképernyők mellett közvetlenül tudunk terméket keresni név, ticker, vagy ISIN kód alapján.

Ezután egyszerűen kattintsunk a megjelenő találatra, amely ezután megjelenik az *Áttekintés* ablakban.

Lila ikonnal a (jellemzően) tőkeáttételes CFD termékeket jelöli a rendszer, míg a zöld ikonnal a hagyományos részvények elérhetőek.

**Tipp**: A termékek mögötti kód az adott tőzsdét jelöli: pl. xnas = NASDAQ, xnys = New York Stock Exchange, xetr = XETRA.

Ha az adott részvényt több piacra is bevezették (tehát eltérő lehet a devizaneme, forgalma, kereskedési ideje stb.) akkor ezek alapján ki tudjuk választani, hogy melyik piacon szeretnénk azt megvenni/eladni. (Short eladás csak CFD termékeknél lehetséges.)

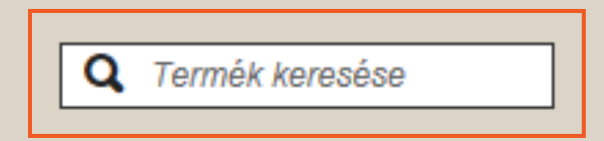

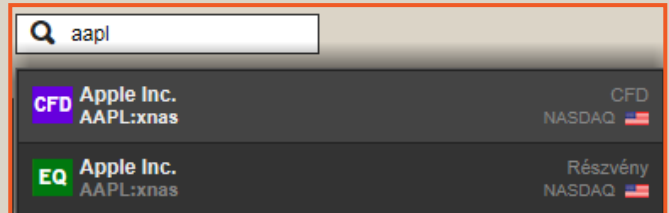

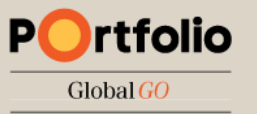

# Áttekintés ablak

Az **Áttekintés** ablakból egyszerűen leolvashatjuk a legfontosabb információkat: utolsó kötés (ill. Bid/Ask oldali ár), mai változás, napi minimum és maximum illetve megjelenik a termék grafikonja is.

A **csillag** ikonra kattintva egyszerűen hozzáadhatjuk a terméket az **Árfolyam figyelő listánkhoz**, a **harang** ikonnal pedig árriasztás megadására van lehetőség.

A grafikon által megjelenített idősávot egy kattintással tudjuk módosítani 1 napostól az 5 évesig.

A **Kereskedés** gombra kattintva egyszerűen adhatunk megbízást a termék vételére/eladására.

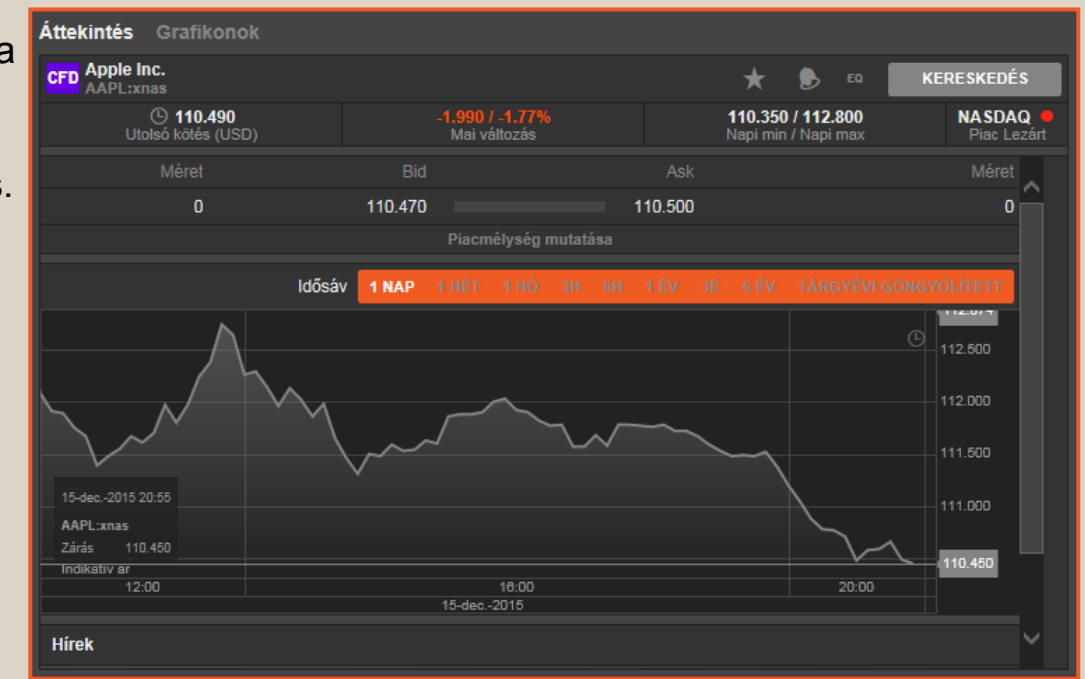

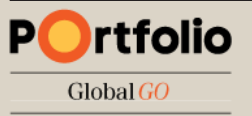

# Árfolyam figyelő listák

Az "**Árfolyam figyelő listák**" részben nyomon követhetjük a kiválasztott termékek árfolyamát és egyéb adatait.

Alapértelmezettként a **"Kedvencek"** nevű lista van beállítva, amely a leggyakrabban keresett instrumentumokat tartalmazza, terméktípustól függetlenül.

| Árfolyam figyelő listák | Riasztások      |    |           |       |               |
|-------------------------|-----------------|----|-----------|-------|---------------|
| Kedvencek 🗸             |                 |    |           |       |               |
| Termék                  | Bid             |    | Ask       | Késés | %-os változás |
| EVRHUF                  | 316,330         | 33 | 316,660   |       | 0,13%         |
|                         | 289,804         | 33 | 290,134   |       | 0,30%         |
|                         | <b>1,0913</b> 6 | 3  | ↑ 1,09166 |       | -0,14%        |
| Germany 30              | 10 550,45       |    | 10 556,45 |       | 1,10%         |
| <mark>ଜ୍ମ</mark> US 500 | 2 053,22        |    | 2 055,22  |       | 0,52%         |

| A lista nevére kattintva, legördíthető menüből választhatunk a     |
|--------------------------------------------------------------------|
| terméktípusok szerint összeállított listák közül. (pl.: Deviza FX, |
| CFD Indexek, Részvények stb.)                                      |

A kiválasztott figyelőlista jobb felső sarkában található "Szerkesztés" gombra kattintva tudjuk a listát szerkeszteni, módosítani vagy törölni.

|               |                |           | <b>SZERKESZTÉS</b> |
|---------------|----------------|-----------|--------------------|
| %-os változás | Nettó változás | Minimum   | Maximum            |
| 0,12%         | 0,38a          | 315,62₅   | 317,225            |
| 0,22%         | 0,63s          | 288,704   | 290,457            |
| -0,09%        | -0,00096       | 1,0913    | 1,09579            |
| 1,02%         | 106,75         | 10 425,45 | 10 559,45          |

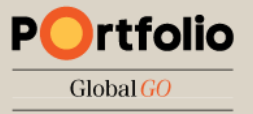

# Árfolyam figyelő lista szerkesztése

### Termék hozzáadása

A *"Termék hozzáadása"* gombra, majd kattintva megjelenik egy mező, amelyben név, ticker, vagy ISIN kód alapján kereshetünk terméket. Ezután egyszerűen kattintsunk a megjelenő találatra, amely ezután megjelenik az árfolyam figyelő listánkban.

### Termék törlése

Termék eltávolításához kattintsunk a listában a neve

előtt megjelenő "X" ikonra.

### Sorrend módosítása

Kattintsunk az áthelyezni kívánt instrumentumra, és az egerünk nyomva tartása mellett húzzuk a listában felfelé vagy lefelé, majd a kívánt pozícióban engedjük el a gombot.

| Árfolyam figyelő listák |                                                    |            |      |          |          |
|-------------------------|----------------------------------------------------|------------|------|----------|----------|
| Kedvencek               | TERMÉK HOZZÁADÁSA                                  | ÁTNEVEZ TÖ | RLÉS | ELRENDEZ | zés kész |
|                         | Tormált bozzágdágo                                 |            |      |          |          |
| × 🛛 EURHUF              | Termek nozzaadasa                                  |            |      |          | \$       |
| × 🛛 USDHUF              | Q gbphuf                                           |            |      |          | ‡ (      |
| × FX EURUSD             |                                                    |            |      |          | \$       |
| × Germany 30            | <b>FX</b> GBPHUF<br>British Pound/Hungarian Forint | Spot Deviz |      |          | \$       |
| 🗙 📴 US 500              |                                                    |            |      |          | \$       |

Itt van lehetőségünk a lista átnevezésére vagy törlésére is. A szerkesztés befejezéséhez kattintsunk a "Kész" gombra.

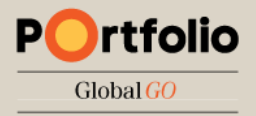

# Az árfolyam figyelő lista elrendezései

Az árfolyam figyelő listák szerkesztésénél kattintsunk az "ELRENDEZÉS" gombra.

Három elrendezési lehetőség közül választhatunk:

- Egy sor (alapértelmezett elrendezés)
- Dupla sor (bővebb adattartalom egy képernyőn)
- Kereskedési tábla (elsősorban devizakereskedéshez használt "csempe" nézet)

Az egyes lehetőségeken belül kiválaszthatjuk, hogy melyik oszlopok jelenjenek meg az árfolyam figyelő listában ("Mutatott oszlopok") és milyen sorrendben.

A sorrend változtatásához kattintsunk az áthelyezni kívánt oszlop nevére, és az egerünk nyomva tartása mellett húzzuk a listában felfelé vagy lefelé, majd a kívánt pozícióban engedjük el a gombot.

|                    |           |               | ×      |  |
|--------------------|-----------|---------------|--------|--|
| Egy sor            | Dupla sor | Kereskedési t | ábla   |  |
| Mutatott oszlopok  |           |               |        |  |
| Bid                |           |               | \$     |  |
| Spread             |           |               | :      |  |
| Ask                |           |               | :      |  |
| Késés              |           |               | \$     |  |
| %-os változás      |           |               | \$     |  |
| Nettó változás     |           |               | \$     |  |
| Minimum            |           |               | \$     |  |
| Maximum            |           |               | :      |  |
| Elrejtett oszlopok |           |               |        |  |
| Utolsó kötés       |           |               | 1      |  |
| Utolsó frissítés   |           |               | \$     |  |
| Deviza             |           |               | \$     |  |
| Tőzsde             |           |               | :      |  |
| Szimbólum          |           |               | :      |  |
| Elérhető oszlopok  |           |               |        |  |
| Értéknap           |           |               | :      |  |
| Kontraktus méret   |           |               | \$     |  |
| Bid Méret          |           |               | \$     |  |
| Ask Méret          |           |               | :      |  |
| Lejárat            |           |               | ‡<br>‡ |  |
| Ország             |           |               | \$     |  |
| Leírás             |           |               | \$     |  |
| Piac státusz       |           |               | \$     |  |
| Nyitott            |           |               | \$     |  |
| Előző zárás        |           |               | \$     |  |
| Mennyiség          |           |               | ‡<br>÷ |  |

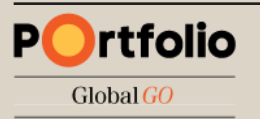

# Grafikonok megjelenítése

A *Grafikonok* ablak termék kereső mezőjébe kattintva választhatjuk ki a megjelenítendő instrumentumot.
Ha két terméket ugyan azon a grafikonon szeretnénk megjeleníteni – pl. a termékek korrelációját vizsgálva – kattintsunk a "+" ikonra, majd adjuk hozzá az új terméke(ke)t.
Számítógépen egyszerre 4 db., tableten 2 db., mobiltelefonon 1 db. grafikon megjelenítésére van lehetőségünk.

### A felső ikonsorral elérhető funkciók:

- Összekapcsolhatjuk figyelő listával
- Tetszőlegesen változtathatjuk az időtávot (1 perces, 1 órás stb.)
- Kiválaszthatjuk a grafikon típusát (Bid/Ask, vonal, gyertya stb.)
- Hozzáadhatunk indikátorokat (RSI, MACD, SMA, Bollinger stb.)
- Vonalakat húzhatunk (trendvonal, Fibonacci stb.)
- Közvetlenül adhatunk megbízást a Kereskedés gombra kattintva
- Elmenthetjük képként a grafikont

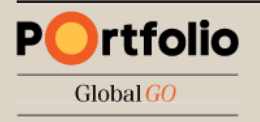

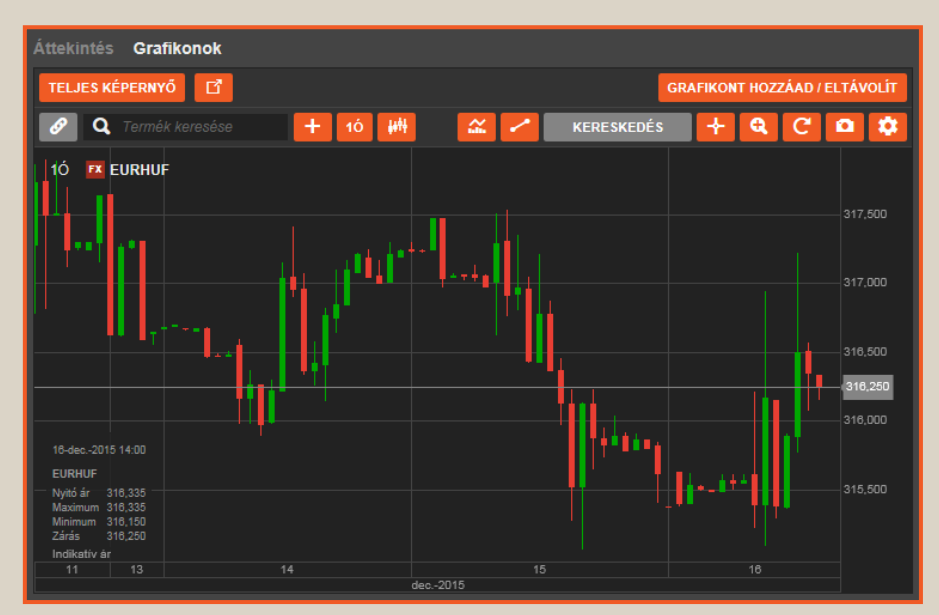

# Deviza Kereskedési jegy (Új megbízás) – piaci áras kereskedés

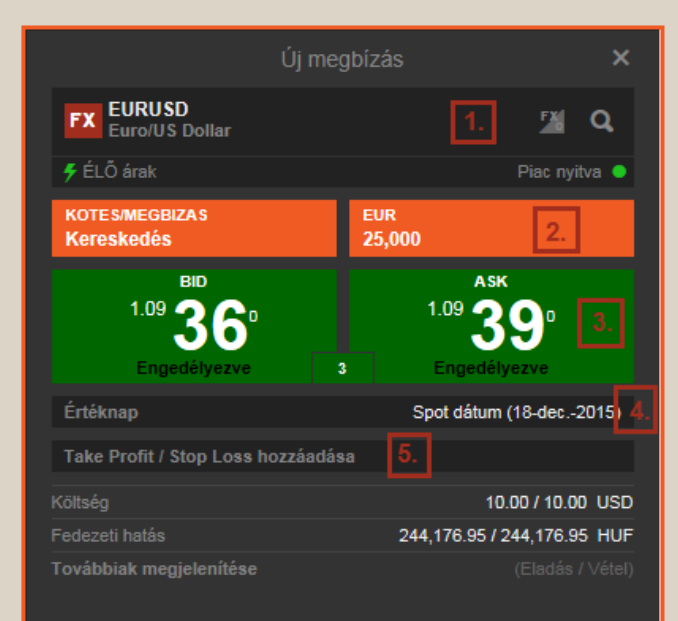

**Tipp:** Ha a négyzet háttér színe zöld, akkor valós idejű, árakat látunk. Ha szürke, akkor az árfolyam késleltetett vagy az adott piac zárva van. A kereskedési jegy megnyitásához kattintsunk az Áttekintés ablakon a "Kereskedés" gombra, vagy az árfolyam figyelő listán belül a termék neve előtti "FX" feliratú ikonra, majd válasszuk a "Kereskedés" lehetőséget. A WebTrader rendszerrel ellentétben nem szükséges külön engedélyezni a kereskedést a megbízás rögzítéséhez!

- 1. Kiválasztott termék (ill. új termék nagyító ikonnal)
- 2. Mennyiség (legkisebb köthető mennyiség jellemzően 5000 db., alapbeállítás 25.000 db.)

### 3. Bid/Ask oldali legjobb ár

Bid: Rákattintással piaci árfolyamon adhatunk el. Jelen esetben GBP-t, ha arra számítunk hogy a GBPHUF árfolyama esni fog.

Ask: Rákattintással piaci árfolyamon vehetünk. Jelen esetben GBP-t, ha arra számítunk hogy a GBPHUF árfolyama emelkedni fog.

Az első kattintással aktiváljuk a kereskedést, ekkor a négyzet színe világos zöldre vált, a második kattintással pedig elhelyezzük a piaci áras megbízást.

- 4. Értéknap (váltás spotról határidős/forward ügyletre)
- 5. Kapcsolódó megbízás hozzáadása

Az árfolyam figyelő listából *"Kereskedési tábla"* nézetben ugyan ilyen módon (1-3. pontok) adhatunk piaci megbízást.

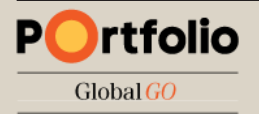

# Deviza Kereskedési jegy (Új megbízás) – limit áras megbízás

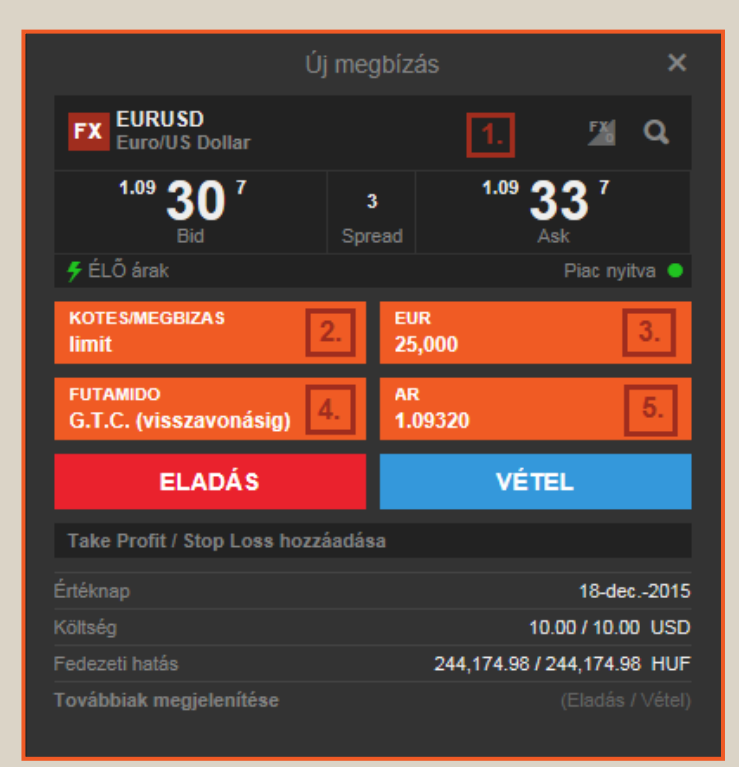

Kattintsunk a "KÖTÉS/MEGBÍZÁS" feliratra a kereskedési jegyen, majd válasszuk a limit megbízás lehetőséget.

### A WebTrader rendszerrel ellentétben nem szükséges külön engedélyezni a kereskedést a megbízás rögzítéséhez!

- 1. Kiválasztott termék (ill. új termék nagyító ikonnal)
- 2. Megbízás típusa (részletes leírás a következő oldalon)
- **3. Mennyiség** (legkisebb köthető mennyiség, jellemzően 5000 db., alapbeállítás 25.000 db.)
- **4. Futamidő** (Megbízás érvényessége. Ha a megadott dátumig nem teljesül a megbízás, akkor visszavonódik.)
- **5. Limitár**: A megbízásunk vagy a beállított limitáron, vagy annál számunkra kedvezőbb áron fog teljesülni. (Vételnél alacsonyabb, eladásnál magasabb áron)

Az értékek beállítása után kattintsunk a **VÉTEL** vagy **ELADÁS** gombra a megbízás elhelyezéséhez. A megjelenő ablakban az értékek ellenőrzése után kattintsunk a **JÓVÁHAGY** gombra.

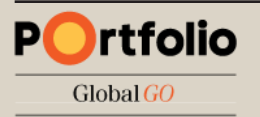

# Deviza Kereskedési jegy (Új megbízás) – egyéb megbízás típusok

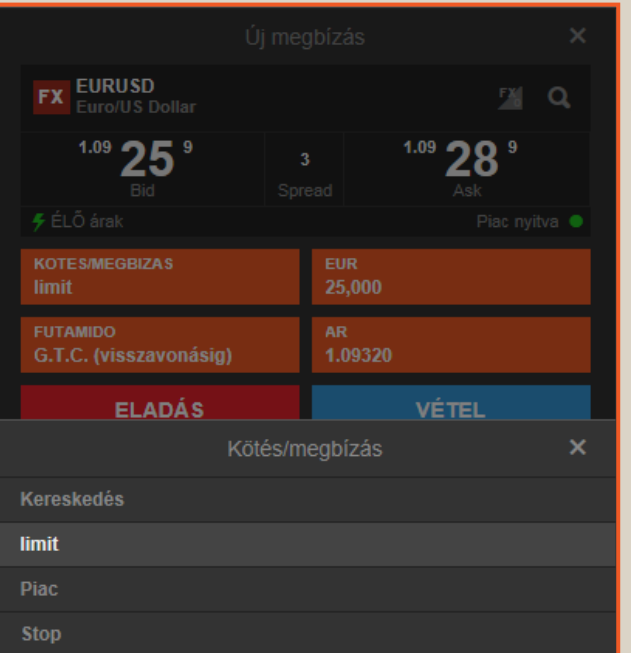

Kattintsunk a "KÖTÉS/MEGBÍZÁS" feliratra a kereskedési jegyen.

A következő megbízás típusok közül választhatunk:

- **1. Kereskedés**: Alapértelmezett ablak, megbízás megadásához a mennyiség megadása után elegendő kétszer a Bid vagy Ask oldalra kattintani
- Limit Megbízás: A limitáras megbízás egyaránt használható a pozíció nyitására és zárására is.

**Buy - Limit:** A limitáras vétel lényege, hogy az aktuális piaci ár alatt adhatunk vételi ajánlatot. Ha az árfolyam az általunk megadott limitárig esik, a megbízás leteljesül.

**Sell - Limit:** Eladásnál az aktuális piaci ár felett tudunk eladási ajánlatot megadni. Ha a legjobb vevő ajánlata találkozik az általunk beadott ajánlattal, akkor a megbízás leteljesül.

- **3. Piaci megbízás:** A piacon elérhető árfolyamon teljesül, amint az leghamarabb lehetséges. Csak napi megbízásként adható.
- 4. Stop megbízás: Ha a beállított árat eléri az árfolyam akkor egy piaci áras megbízással lezárja/megnyitja a rendszer a pozíciót.

(Figyelem! Vételi megbízás mindig az Ask oldalon, míg eladási mindig a Bid oldalon teljesül!)

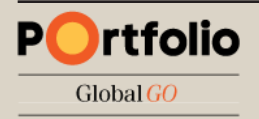

# Deviza Kereskedési jegy (Új megbízás) – A stop megbízás

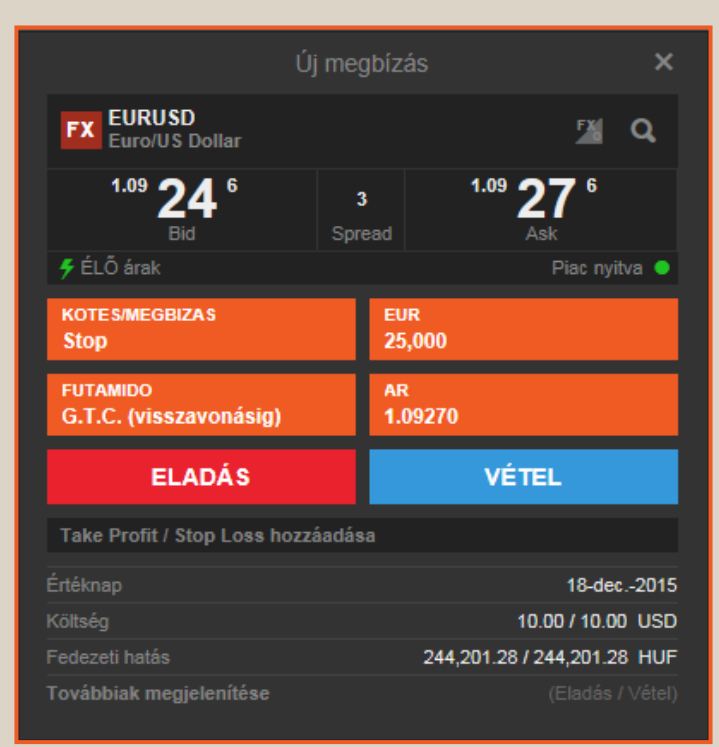

A WebTrader rendszerrel ellentétben nem szükséges külön engedélyezni a kereskedést a megbízás rögzítéséhez! A stop megbízás lényege, hogy ha a beállított árat eléri az árfolyam, akkor egy piaci áras megbízással lezárja/megnyitja a rendszer a pozíciót.

A Stop if offered eladási megbízásokat jellemzően long pozíciók, míg a stop if bid vételi megbízásokat jellemzően short pozíciók veszteség korlátozásához használjuk. Az Erste Trader GO rendszerben deviza FX termékekre adott stop eladási megbízások stop if offered, míg a stop vételi megbízások stop if bid megbízásként működnek:

A Stop If Offered eladási megbízás akkor teljesül, ha a megbízásban megadott árat az Ask/Offer oldali árfolyam eléri. Figyelem! Nem a megadott aktiválási árfolyamon történik meg a kötés, hanem a legjobb biden!

A Stop-If-Bid vételi megbízás akkor teljesül, ha a megbízásban megadott árat a Bid oldali árfolyam eléri.

Figyelem! Nem a megadott aktiválási árfolyamon történik meg a kötés, hanem a legjobb askon!

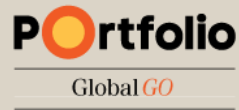

# Kapcsolódó Take Profit / Stop Loss megbízás (Deviza)

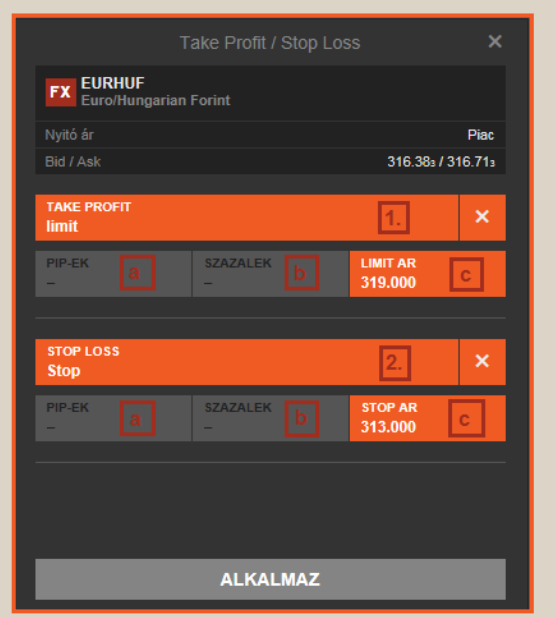

**Tipp:** Long pozícióknál a limit árnak (1/c) a jelenlegi piaci ár felett, míg short pozícióknál az alatt kell lennie! Stop árnak long pozíciónál a stop árnak (2/c) a piaci ár alatt, short pozíciónál a felett kell lennie! Már a megbízás megadásánál van lehetőségünk megadni kiszállási pontokat nyereség (take profit) és veszteség (stop loss) esetére:a kereskedési jegyen kattintsunk a *"Take Profit / Stop Loss hozzáadása"* feliratra.

- Take profit megbízás hozzáadásához kattintsunk a "Nyereség felvétele" feliratra, majd válasszuk a "limit" lehetőséget.
   A bekerülési árunktól való távolságot több módon is meghatározhatjuk:

   a; pip-ekben
   b; százalékban
   c; limit árral
   A pozíciónk vagy a beállított limitáron, vagy annál számunkra kedvezőbb áron fog záródni.
- 2. Stop loss megbízás hozzáadásához kattintsunk a "Stop loss" feliratra, majd válasszuk a "limit" lehetőséget.

A bekerülési árunktól való távolságot több módon is meghatározhatjuk:

 a; pip-ekben
 b; százalékban
 c; stop árral

 Ha a beállított árat eléri az árfolyam akkor egy piaci áras megbízással lezárja a rendszer a pozíciót.

A megbízások elhelyezéséhez kattintsunk az *"alkalmaz"* gombra. Megbízások törléséhez kattintsunk az *"X"* ikonra.

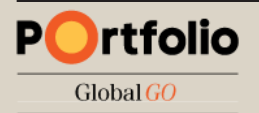

# CFD Kereskedési jegy (Új megbízás) – limit áras megbízás

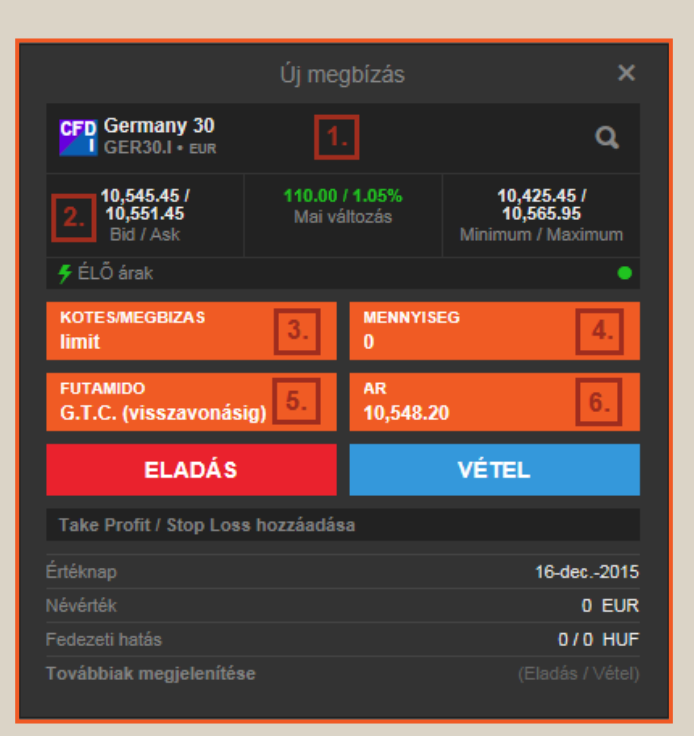

A kereskedési jegy megnyitásához kattintsunk az *Áttekintés ablakon* a *"Kereskedés"* gombra, vagy az árfolyam figyelő listán belül a termék neve előtti "CFD" feliratú ikonra, majd válasszuk a *"Kereskedés"* lehetőséget.

A WebTrader rendszerrel ellentétben nem szükséges külön engedélyezni a kereskedést a megbízás rögzítéséhez!

- 1. Kiválasztott termék (ill. új termék nagyító ikonnal)
- 2. Árfolyam információk: aktuális Bid/Ask oldal vagy utolsó kötés. Részvény CFD termékeknél adat előfizetés nélkül az árak jellemzően 15 perccel késleltetettek!
- 3. Megbízás típusa: Kereskedés / Limit / Piac / Stop / Stop limit
- 4. Mennyiség (egyes tőzsdéken van minimum mennyiség)!
- 5. Futamidő: A megbízás érvényessége. Ha a megadott dátumig nem születik kötés, akkor az ajánlat visszavonódik.
- 6. Limitár: A megbízásunk vagy a beállított limitáron, vagy annál számunkra kedvezőbb áron fog teljesülni. (Vételnél alacsonyabb, eladásnál magasabb áron)
- 7. Kapcsolódó megbízás hozzáadása: Már a megbízás megadásánál van lehetőségünk megadni kiszállási pontokat nyereség (take profit) és veszteség (stop loss) esetére.

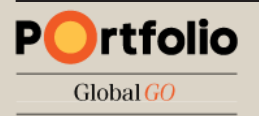

# CFD Kereskedési jegy (Új megbízás) – további megbízástípusok

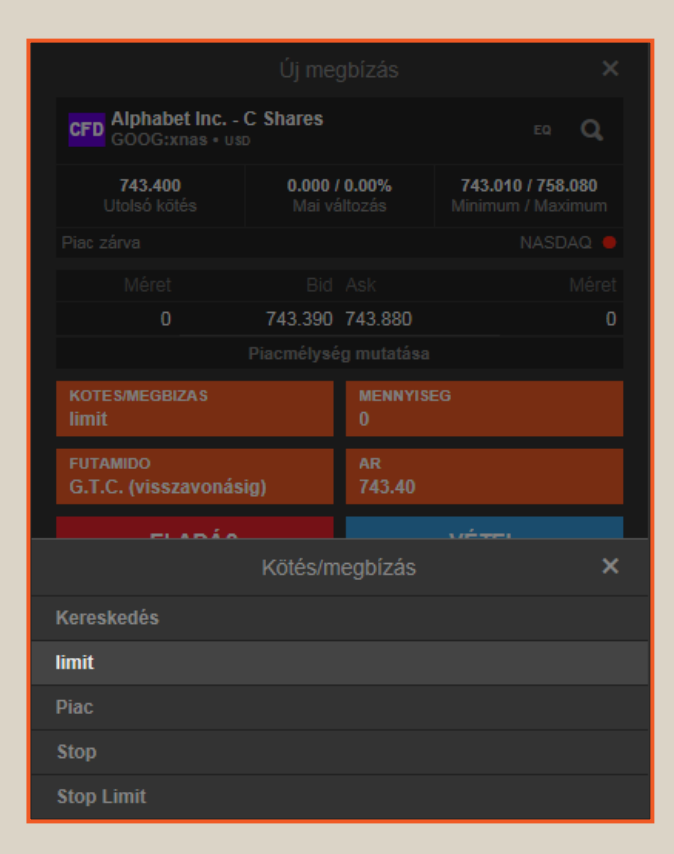

Kattintsunk a "KÖTÉS/MEGBÍZÁS" feliratra a kereskedési jegyen.

A következő megbízás típusok közül választhatunk:

- 1. Kereskedés: megbízás megadásához a mennyiség megadása után elegendő kétszer a Bid vagy Ask oldalra kattintani
- 2. Limit Megbízás: Alapértelmezett megbízástípus. A limitáras megbízás egyaránt használható a pozíció nyitására és zárására is.

**Buy - Limit:** A limitáras vétel lényege, hogy az aktuális piaci ár alatt adhatunk vételi ajánlatot. Ha az árfolyam az általunk megadott limitárig esik, a megbízás leteljesül.

**Sell - Limit:** Eladásnál az aktuális piaci ár felett tudunk eladási ajánlatot megadni. Ha a legjobb vevő ajánlata találkozik az általunk beadott ajánlattal, akkor a megbízás leteljesül.

- **3. Piac megbízás:** A piacon elérhető árfolyamon teljesül, amint az leghamarabb lehetséges. Csak napi megbízásként adható.
- 4. Stop megbízás: Ha a beállított árat eléri az árfolyam akkor egy piaci áras megbízással lezárja/megnyitja a rendszer a pozíciót.
- 5. Stop limit megbízás: Ha a beállított árat eléri az árfolyam akkor a beállított limitáras megbízást aktiválja a rendszer. (stop limit ár)

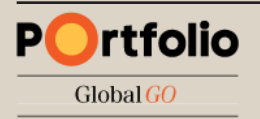

# Különböző devizanemű alszámlák kiválasztása

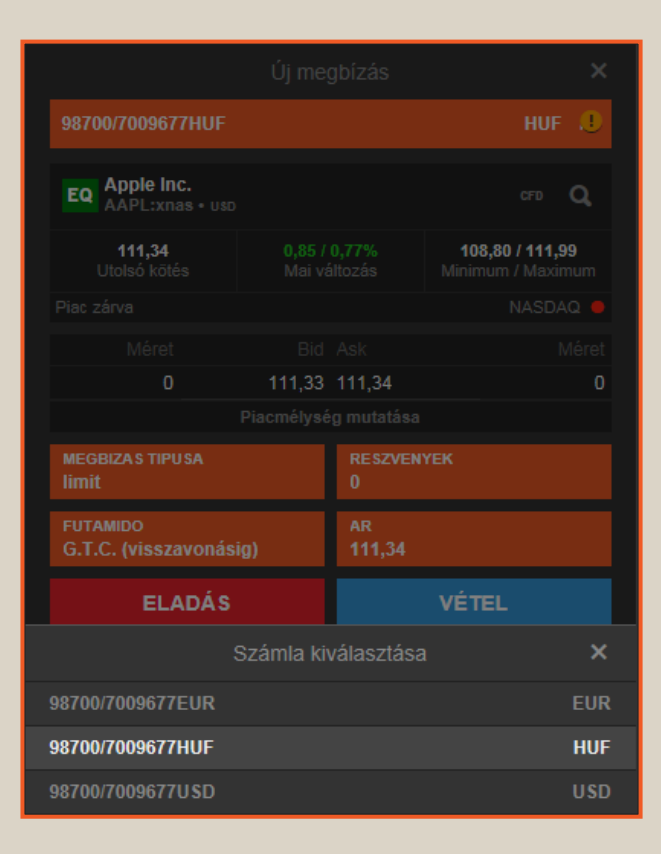

A megbízás megadásakor a **Kereskedési jegy** (Új megbízás ablak) felső részén a 98700/\*\*\*\*\*\*\* részre kattintva van lehetőségünk kiválasztani, hogy melyik számlára szeretnénk rögzíteni a megbízást.

### Devizakonverzió

Ha az alszámla deviza nemétől (pl. HUF) eltérő devizanemű részvény vagy ETF/ETC terméket vásárolunk (Pl. USA részvény), akkor a teljes, a pozícióhoz szükséges összeget átváltja a rendszer az aktuális árfolyamon. (New York-i árfolyam +/- 0,5%-on) Ugyan ez a folyamat történik meg a pozíció zárásakor is: az eladásból befolyó összeget a rendszer automatikusan visszaváltja az adott alszámla devizanemére. (pl. HUF) Az Erste Trader alszámlán HUF, EUR, USD és CHF fedezet elhelyezésére van lehetőség, így ettől eltérő devizanemű (pl. GBP) részvény/ETF pozíciók nyitása esetén mindenképp megtörténik az automatikus konverzió. A **pozíciók ablak "i"** ikonjára kattintva utólag is ellenőrizhetjük hogy milyen árfolyamon történt a konverzió. Deviza FX és CFD termékeknél csak a keletkező nyereség/veszteség kerül átváltásra a pozíció zárásakor ugyan ezen szabályok szerint.

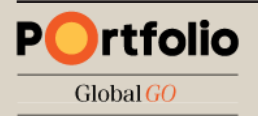

# Értesítések ablak

#### Értesítések (3)

#### 14:20 Megbízás elhelyezve

Eladási megbízást helyezett el 25,000 GBPUSD spot @ 1.42705 stop if offered G.T.C. - visszavonásig érvényes OCO 60997479. Front office megbízás azonosító: 60997480 Számla: 7363543 46 dec. 2015 rs 14:20:50 pál

#### 14:20 Megbízás elhelyezve

Eladási megbízást helyezett el 25,000 GBPUSD spot @ 1.56250 limit G.T.C. - visszavonásig érvényes . Front office megbízás azonosító: 60997479 Számla: 7363543

16-dec.-2015-ra 14:20:49-nél

#### 14:20 Üzletkötés visszaigazolás

Vásárolt 25,000 GBPUSD @ 1.50266 18-Dec-2015 jutalék 10 USD értéknapra. Front office pozíció azonosító: 166146294 Számla: 7363543

16-dec.-2015-ra 14:20:25-né

OK (3)

A felület minden elhelyezett megbízást és végrehajtott ügyletet visszaigazol, amely visszaigazolásokat a jobb felső sarokban lévő **boríték ikonnal** utólag is megtekinthetünk.

További részletes kimutatás kinyerhető a **Számla / Tevékenységi napló** menüpontból.

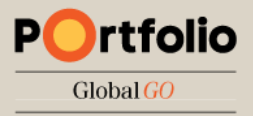

### Beállítások ablak

|                      | Beállítások           |            |                    | ×            |
|----------------------|-----------------------|------------|--------------------|--------------|
| Platformbeállítások  | Kereskedés            | 2 kat      | tintás 🔘           | 1 kattintás  |
| Területi beállítások | Automatikus kilépé    | s 3        | 0 Perc             | ~            |
| Kereskedési termékek | Megbízási lista sz    | abályok    | megjelen           | ítése        |
| Értesítések          | Pozíciókhoz kapc      | solódó me  | gbízások m         | egjelenítése |
| Segítség             | Belépési megbízá      | ishoz kapc | solódó me <u>c</u> | lbízások     |
| Kapcsolat információ | megjelenítése külön s | orokban    |                    |              |
|                      | Pozíció lista szab    | ályok me   | egjeleníté         | se           |
|                      | Egyenlő/lezárt po     | zíciók meg | jjelenítése        |              |
|                      |                       |            |                    |              |
|                      |                       |            |                    |              |
|                      | Jelszó                |            |                    |              |

Jelszó módosítás

Jogi nyilatkozat 🗋

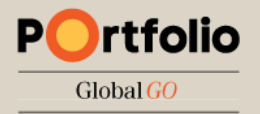

A **Beállítások** ablak megnyitásához kattintsunk a jobb felső sarokban lévő **fogaskerék ikonra**.

Itt elvégezhetjük az alapvető beállításokat:

- Válthatunk 1 és 2 kattintásos kereskedés között (Kiválaszthatjuk, hogy a kereskedési táblán/kereskedési jegyen a Bid/Ask oldalra 1 vagy 2 kattintással adható megbízás.)
- Automatikus kiléptetési ideje inaktivitás esetén
- Területi beállítások (pl. nyelv, időzóna, formázás)
- Kereskedési termékek, amelyek elérhetők/láthatók a rendszerben

# Pozíciók ablak I.

- Azonos termékből több tételben nyitott pozícióinkat a termék neve előtti "+" ikonra kattintva tudjuk megtekinteni
- L/S oszlopban "egyenlő" szerepel ha nincs az adott termékből sem long sem short irányú kitettségünk. Ez a sor alap esetben a következő tőzsdenapra eltűnik, kivéve ha a pozíciókat különböző devizanemű alszámlákra nyitottuk. Azonos termékből, azonos alszámlára nyitott ellentétes pozíciók FIFO elv szerint nettósításra kerülnek!
- Pozíciók bezárása piaci áron: kattintsunk a zárás oszlopban lévő árfolyamra, majd a megjelenő ablakban a Bid/Ask oldalra vagy a "megbízás elhelyezése" gombra
- A stop és limit oszlopokban van lehetőség kapcsolódó stop és take profit (limit) megbízások elhelyezésére. A megbízás elhelyezéséhez kattintsunk a pozíció sorában a "HOZZÁADÁS" gombra, és adjuk meg az értékeket a 16. oldalon leírtak szerint.

| Pozíciók Megbízások            |   |           |      |        |             |         |                      |           |            |
|--------------------------------|---|-----------|------|--------|-------------|---------|----------------------|-----------|------------|
| Termék                         |   |           |      |        |             | Zárás   |                      |           | Ny/V (HUF) |
| <ul> <li>Deviza (5)</li> </ul> |   |           |      |        |             |         |                      |           |            |
| + EURUSD                       |   | 2 Nyitott | Long | 17,000 | 1.09303 👢   | 1.09278 |                      |           |            |
| - FX GBPUSD                    |   | 3 Nyitott | Long | 42,000 | 1.5027s 🏼 🌲 | 1.50314 |                      | -24 USD   | -6,892     |
| FX GBPUSD                      | * | Nyitott   | Long | 25,000 | 1.50266 🔱   | 1.50314 | <b>1.4270₅ 1.562</b> | 50 -8 USD |            |
| FX GBPUSD                      |   | Nyitott   | Long | 5,000  | 1.5028៖ 🔱   | 1.50314 | HOZZÁADÁS HOZZÁADÁ   | s -19 USD |            |
| FX GBPUSD                      |   | Nyitott   | Long | 12,000 | 1.50290 👢   | 1.50314 | HOZZÁADÁS HOZZÁADÁ   | s -17 USD | -4,954     |
|                                |   |           |      |        |             |         |                      |           |            |

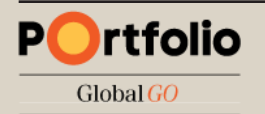

# Pozíciók ablak II.

- A NY/V és a NY/V (HUF) oszlopban láthatjuk az adott pozícióhoz kapcsolódó nyereséget/veszteséget a pozíció devizanemében (Devizapároknál a második, változó devizában) és a számla devizanemében (pl. HUF).
   A (példánkban) forintos értékben már benne van a pozíció nyitásakor érvényes és az aktuális devizaárfolyam közötti nyereség/veszteség is. Így előfordulhat, például hogy a NY/V oszlopban 0 értéket látunk, míg a NY/V (HUF) oszlopban 5000 HUF-ot. Ez a devizakonverzión el nem könyvelt nyereségből adódik. Ez főként részvény/ETF termékeknél lehet jelenős, ahol a teljes pozíciómérethez szükséges deviza átváltásra kerül, majd a pozíció zárásakor visszaváltásra az adott alszámla devizanemére.
- A pozíció részletes információinak megtekintéséhez kattintsunk az "i" ikonra.

| Pozíciók Megbízások            |   |           |      |        |           |         |             |          |         |            |
|--------------------------------|---|-----------|------|--------|-----------|---------|-------------|----------|---------|------------|
| Termék                         |   |           |      |        |           | Zárás   |             |          |         | Ny/V (HUF) |
| <ul> <li>Deviza (5)</li> </ul> |   |           |      |        |           |         |             |          |         |            |
| + 🛙 EURUSD                     |   | 2 Nyitott | Long | 17,000 | 1.09303 👢 | 1.09278 |             |          |         |            |
| - FX GBPUSD                    |   | 3 Nyitott | Long | 42,000 | 1.5027s 👃 | 1.50314 |             |          | -24 USD | -6,892     |
| FX GBPUSD                      | 4 | Nyitott   | Long | 25,000 | 1.50266 👢 | 1.50314 | 1.4270₅     | 1.56250  | -8 USD  |            |
| FX GBPUSD                      |   | Nyitott   | Long | 5,000  | 1.5028៖ 其 | 1.50314 | HOZZÁADÁS H | OZZÁADÁS | -19 USD |            |
| FX GBPUSD                      |   | Nyitott   | Long | 12,000 | 1.50290 👢 | 1.50314 | HOZZÁADÁS H | OZZÁADÁS | -17 USD | -4,954     |
|                                |   |           |      |        |           |         |             |          |         |            |
|                                |   |           |      |        |           |         |             |          |         |            |
|                                |   |           |      |        |           |         |             |          |         |            |

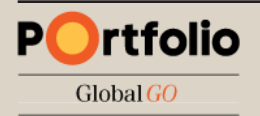

# Élő megbízások

- A megbízások ablakban láthatjuk az aktív, még nem teljesült megbízásaink adatait, úgy mint a termék, típus, Vétel/Eladás, mennyiség (darabszám), ár, jelenlegi piaci ár, futamidő, ill. rögzítés időpontja (Létrehozva)
- A nem pozíciókhoz kapcsolódó megbízásokhoz hozzáadhatunk "ha teljesül" (if done) típusú stop és limit (take profit) megbízásokat. Ehhez kattintsunk az adott oszlopban a *"HOZZÁADÁS"* gombra, és adjuk meg az értékeket a 16. oldalon leírtak szerint.

| Pozíciók Megbízások            |                 |            |           |         |           |                 |           |            |
|--------------------------------|-----------------|------------|-----------|---------|-----------|-----------------|-----------|------------|
| Termék                         | Típus           | Vétel/Elad | Mennyiség |         | Jelenlegi | Stop            |           | Futamidő   |
| <ul> <li>Deviza (1)</li> </ul> |                 |            |           |         |           |                 |           |            |
| FX GBPUSD                      | stop if offered | Eladás     | 25,000    | 1.4270₅ | 1.50479   |                 | G.T.      | C. (vissza |
| FX GBPUSD                      | 🔷 limit         | Eladás     | 25,000    | 1.56250 | 1.50429   |                 | G.T.      | C. (vissza |
| - CFD-k (1)                    |                 |            |           |         |           |                 |           |            |
| CFD Apple Inc.                 | limit           | Vétel      | 10        | 105.000 | 110.500 🕒 | HOZZÁADÁS HOZZÁ | ADÁS G.T. | C. (vissza |
|                                |                 |            |           |         |           |                 |           |            |

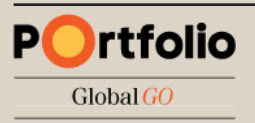

### Megbízások módosítása / törlése

|                                   | Megbízá                  | is szerk.        | ×                                             |
|-----------------------------------|--------------------------|------------------|-----------------------------------------------|
| CFD Apple Inc.<br>AAPL:xnas • uso |                          |                  |                                               |
| 110.490<br>Utolsó kötés           | <b>0.000 /</b><br>Mai vá | 0.00%<br>iltozás | <b>110.350 / 112.800</b><br>Minimum / Maximum |
| (C) 15 perc késés - 20:59         | ):59                     |                  | NASDAQ 🔵                                      |
|                                   |                          | mennyisi<br>10   | EG                                            |
| FUTAMIDO<br>G.T.C. (visszavonási  | ig)                      | ar<br>105.00     |                                               |
|                                   |                          | VÉTE             | L MÓDOSÍTÁSA                                  |
| Take Profit / Stop Loss           | s hozzáadás              | a                |                                               |
| Számla azonosító                  |                          |                  | 7363543                                       |
| Megbízási azonosító               |                          |                  | 60999419                                      |
| Értéknap                          |                          |                  | 16-dec2015                                    |
| Költség                           |                          |                  | 20.00 USD                                     |
| Névérték                          |                          |                  | 1,050.00 USD                                  |
| Fedezeti hatás                    |                          |                  | 40,050.57 HUF                                 |
| Továbbiak megjelenítés            |                          |                  |                                               |

Megbízás módosításához kattintsunk a megbízás sorában a "SZERK…" (szerkesztés) gombra. Módosítsuk a kívánt értékeket, majd kattintsunk az ELADÁS MÓDOSÍTÁSA / VÉTEL MÓDOSÍTÁSRA gombra. A megjelenő ablakban a "JÓVÁHAGY" gombbal erősítsük meg a módosításokat.

**Megbízás visszavonásához** kattintsunk a megbízás sorában a "MÉGSEM" gombra, majd válasszuk a "MEGBÍZÁS TÖRLÉSE" lehetőséget.

| letőséget. |
|------------|
|------------|

| Megbízás törlése                                                                | e ×                                                                          |
|---------------------------------------------------------------------------------|------------------------------------------------------------------------------|
| CFD Apple Inc.<br>AAPL:xnas • usp                                               |                                                                              |
| limit                                                                           | Vétel 10 @ 105.000                                                           |
| Jelenlegi ár                                                                    | 110.500                                                                      |
| (C) 15 perc késés - 20:59:59                                                    | NASDAQ 🔵                                                                     |
| MEGBÍZÁS TÖRLÉS                                                                 | SE                                                                           |
|                                                                                 |                                                                              |
|                                                                                 | Aktív                                                                        |
| Státusz<br>Megbízás azonosító                                                   | Aktív<br>60999419                                                            |
| Státusz<br>Megbízás azonosító<br>Futamidő                                       | Aktív<br>60999419<br>G.T.C. (visszavonásig)                                  |
| Státusz<br>Megbízás azonosító<br>Futamidő<br>Teljesítve (Megmaradó)             | Aktív<br>60999419<br>G.T.C. (visszavonásig)<br>0 (10)                        |
| Státusz<br>Megbízás azonosító<br>Futamidő<br>Teljesítve (Megmaradó)<br>Feladott | Aktív<br>60999419<br>G.T.C. (visszavonásig)<br>0 (10)<br>16-dec2015 14:33:10 |

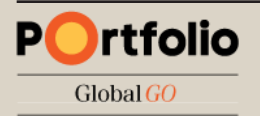

# Számla adatok I. – Készpénz és pozíciók

| Számla adato                           | k 🗙                         |
|----------------------------------------|-----------------------------|
| 7363543                                | HUF                         |
| Készpénz és pozíciók                   |                             |
| Készpénz egyenleg                      | 10,000,000.00 🧃             |
| El nem könyvelt tranzakciók            | -1,691,144.22 þ             |
| Elérhető készpénz                      | 8,308,855.78 🕻              |
| Piaci érték, készpénz pozíciók         | 1,651,918.44 <mark>d</mark> |
| P/L, fedezeti pozíciók                 | 20,465.53 😑                 |
| Zárási költség                         | -18,856.07 🕇                |
| Pozíciók értéke                        | 1,653,527.90 g              |
| Számlaérték                            | 9,962,383.68 <mark>h</mark> |
| Fedezet                                |                             |
| Nem áll rendelkezésre, mint fedezeti l | oiztosíték -415,874.32      |
| Nyitott ügyletek fedezetigénye         | -710,101.55                 |
| Rendelkezésre álló fedezet             | 8,847,986.62 🖌              |
| Fedezet felhasználás                   | 7.43%                       |
| Kitettség                              |                             |
| Nettó kitettség                        | 23,670,051.64               |
| Kitettség lefedettsége                 | 40.38% <mark>n</mark>       |

Az összesítő sávon az "i" ikonra kattintva elérjük a **Számla adatok** ablakot:

- a) A számla teljes könyvelt készpénz egyenlege
- b) El nem könyvelt tranzakciók értéke (pl. mai napon teljesült részvény megbízás értéke amely T+3 nappal kerül könyvelésre)
- c) El nem könyvelt tranzakciók értékével korrigált egyenleg (C=A-B)
- d) Piaci érték, készpénz pozíciók: A nyitott részvény és ETF pozíciók aktuális piaci értéke a számla devizanemében
- e) Pozíciókon el nem könyvelt aktuális nyereség/veszteség
- f) Pozíciók zárási költsége
- g) Pozíciók értéke korrigálva az el nem könyvelt nyereséggel/veszteséggel és a zárási költséggel (G = D+/-E-F)
- h) Számlaérték: az összes pozíció aktuális piaci áron való zárása után a számla becsült értéke. (Az elérhető készpénz egyenleg és a pozíciók értékének összege. H = C + G)

Elérhető készpénz: 9,985,536.00 Számlaérték: 9,996,618.95 Rendelkezésre álló fedezet: 9,287,234.42 Fedezet felhasználás:

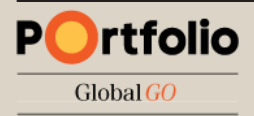

### Számla adatok II. – Fedezet

| Számla adatok                                                                                                    | ×                                                                                      |
|----------------------------------------------------------------------------------------------------|----------------------------------------------------------------------------------------|
| 7363543                                                                                                    | HUF                                                                                    |
| Készpénz és pozíciók                                                                                                    |                                                                                        |
| Készpénz egyenleg                                                                                                    | 10,000,000.00 🏻                                                                        |
| El nem könyvelt tranzakciók                                                                                                    | -1,691,144.22 þ                                                                        |
| Elérhető készpénz                                                                                                    | 8,308,855.78 <mark>C</mark>                                                            |
| Piaci érték, készpénz pozíciók                                                                                                    | 1,651,918.44 <mark>d</mark>                                                            |
| P/L, fedezeti pozíciók                                                                                                    | 20,465.53 😑                                                                            |
| Zárási költség                                                                                                    | -18,856.07 🕇                                                                           |
| Pozíciók értéke                                                                                                    | 1,653,527.90 <mark>g</mark>                                                            |
| Számlaérték                                                                                                    | 9,962,383.68 <mark>h</mark>                                                            |
|                                                                                                    |                                                                                        |
| Fedezet                                                                                                    |                                                                                        |
| Fedezet<br>Nem áll rendelkezésre, mint fedezeti bizt                                                                                                    | tosíték -415,874.32                                                                    |
| Fedezet<br>Nem áll rendelkezésre, mint fedezeti bizt<br>Nyitott ügyletek fedezetigénye                                                                                       | tosíték -415,874.32 j<br>-710,101.55 j                                                 |
| Fedezet<br>Nem áll rendelkezésre, mint fedezeti bizt<br>Nyitott ügyletek fedezetigénye<br>Rendelkezésre álló fedezet                                                         | tosíték -415,874.32 j<br>-710,101.55 j<br>8,847,986.62 <mark>k</mark>                  |
| Fedezet Nem áll rendelkezésre, mint fedezeti bizt Nyitott ügyletek fedezetigénye Rendelkezésre álló fedezet Fedezet felhasználás                                             | tosíték -415,874.32  <br>-710,101.55  <br>8,847,986.62 <mark>K</mark><br>7.43%         |
| Fedezet<br>Nem áll rendelkezésre, mint fedezeti bizt<br>Nyitott ügyletek fedezetigénye<br>Rendelkezésre álló fedezet<br>Fedezet felhasználás<br>Kitettség                    | tosíték -415,874.32 j<br>-710,101.55 j<br>8,847,986.62 <mark>K</mark><br>7.43% j       |
| Fedezet<br>Nem áll rendelkezésre, mint fedezeti bizt<br>Nyitott ügyletek fedezetigénye<br>Rendelkezésre álló fedezet<br>Fedezet felhasználás<br>Kitettség<br>Nettó kitettség | losíték -415,874.32 j<br>-710,101.55 j<br>8,847,986.62 k<br>7.43% j<br>23,670,051.64 m |

- i) A részvények és ETF-ek aktuális piaci értékének a Kereskedési feltételekben meghatározott százalékát felhasználhatja további tőkeáttételes pozíciók nyitására. (Fedezeti érték) Ebben a sorban a további tőkeáttételes pozícióra fel nem használható összeget jelöli a rendszer.
- j) A tőkeáttételes pozíciók megnyitásához szükséges fedezet összege.
- k) Ezt az összeget használhatja fel további tőkeáttételes pozíciók nyitására.
- Nyitott ügyletek fedezetigénye / Számla érték. (L = J / H)
   A kényszerlikvidálási szint ebben van kifejezve, mértéke a hatályos Erste Trader hirdetményben megtalálható.
- m) A számlán nyitott pozíciók nominális értéke a számla devizanemében.
- n) A számla értékből fedezett nettó kitettség százalékos értéke.
   (N = H / M)

Elérhető készpénz: 9,985,536.00 Számlaérték: 9,996,618.95 Rendelkezésre álló fedezet: 9,287,234.42 Fedezet felhasználás:

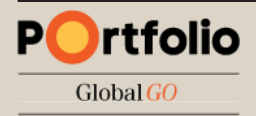

### Hírek és elemzések

- Alapbeállításként a díjmentes hírcsatornák töltődnek be (angol nyelven), további hírcsatornákra a Számla / Előfizetések / Hírszolgáltatás menüpontban tudunk előfizetni. (csak élő számlákon elérhető funkció)
- Közvetlenül elérhetjük az Erste által publikált híreket és elemzéseket az "ERSTE HÍREK ÉS ELEMZÉSEK" gombra kattintva.

| Hírek                                                                                               | ERSTE HÍREK ÉS ELEMZÉSEK 🗗 |
|----------------------------------------------------------------------------------------------------|----------------------------|
| Minden hírszolgáltató 🗸 Keresés                                                                     |                            |
| 16 december                                                                                         |                            |
| 14:41 DI Canadian Pacific Railway Boosts Offer for Norfolk Southern                                 | <u>^</u>                   |
| 14:41 DJ Canadian Pacific Railway Boosts Offer for Norfolk Southern                                 |                            |
| 14:31 DJ North American Travelers More Satisfied With Airports: J.D. Power                          |                            |
| 14:31 Di Forró DJ German Authorities Approve Volkswagen's Emissions Fix Update                      |                            |
| 14:31 DJ FORRÓ DJ German Authorities Approve Volkswagen's Emissions Fix Update                      |                            |
| 14:25 DJ Majedie Asset Management Ltd Form 8.3 - Royal Dutch Shell Pic                              |                            |
| 14:24 DJ Epistem Chairman Buys 20,500 Shares/120P                                                   |                            |
| 14:20 Di Forró DJ Austrian Police Arrest Two Men in Connection With Paris Terror Attacks            |                            |
| 14:20 DJ FORRÓ DJ Austrian Police Arrest Two Men in Connection With Paris Terror Attacks            |                            |
| 14:18 DJ Middlefield Canadian Middlefield Canadian Income Pcc : Net Asset Value(s)                  |                            |
| 14:15 DJ DJ AXA Investment Managers S.A. Form 8.3 - Axa Investment Managers S.A.: Betfair Group Pic |                            |
| 14:15 DJ U.S. Industrial Production Down 0.6% in November                                           |                            |
| 14:15 DJ U.S. Industrial Production Down 0.6% in November                                           | ~                          |
|                                                                                                    |                            |

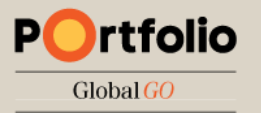

# Számla áttekintő

A **"Számla áttekintő"** megnyitásához kattintsunk a **Számla** főképernyőre, majd a bal oldali menüsorból válasszuk a **"Számla áttekintőt".** 

- A számla áttekintő megmutatja a számlánkhoz kapcsolódó legfontosabb információkat: Készpénz egyenleg, Elérhető fedezet (Margin Available) Számla érték, Napi %-os változás. Jelentésük azonos a Számla adatok I. és II. dián bemutatottakkal.
- A *Teljesítmény* rész grafikusan is megjeleníti a számla értékének változását ill. a %-os hozamot.
- A *Számlák* rész alatt megnyithatjuk a *Számla Adatok* ablakot.

| Számla áttekintés                             |                                                        |                                 |              |                          |                                 |           |
|-----------------------------------------------|--------------------------------------------------------|---------------------------------|--------------|--------------------------|---------------------------------|-----------|
| Összes számla HUF 🗸                           | Rendelkezésre álló<br>készpénzmennyiség<br><b>0,00</b> | Margin available<br>0,00        | Szán         | nla érték<br><b>0,00</b> | Napi %-os változ<br>Nem elérhet | :ás<br>tő |
| Számlák <b>Teljesítmény</b>                   |                                                        |                                 |              |                          |                                 |           |
| SZÁMLA ÉRTÉK %-OS HOZAM<br>SZÁMLA ÉRTÉK (HUF) |                                                        | ÖSSZES 1 HÓNAP                  | 3 HÓNAP 1 ÉV |                          |                                 | î         |
|                                               | A kiválasztott időszakhoz/s;                           | zámlához nincsenek <del>(</del> |              |                          |                                 |           |
|                                               |                                                        |                                 |              |                          |                                 |           |

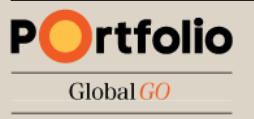

### Előfizetések

Az **Előfizetések** menüpontban lehetőségünk van előfizetni a valós idejű tőzsdei adatokra. Az előfizetéshez kapcsolódó költségeket a **"Privát"** és **"Szakmai"** oszlopok tartalmazzák, attól függően hogy magánszemélyként vagy szakmai partnerként kívánunk előfizetni.

- Előfizetéshez kattintsunk az adott tőzsde/hírszolgáltatás sorában a "FELIRATKOZÁS" gombra. A megjelenő ablakban további személyes adatokat is kérhet a szolgáltató, ill. el kell fogadnunk a szolgáltatáshoz kacsolódó feltételeket és szabályokat.
- Lemondáshoz kattintsunk a "KEZELÉS" gombra majd válasszuk az "ELŐFIZETÉS LEMOND" lehetőséget.

#### Előfizetések

Tőzsdék Határidős és opciós ügyletek Hírszolgáltatás

 szint: Hozzáférést biztosít a vonatkozó átváltással kapcsolatos CFD-k és részvényopciók valós idejű piaci adataihoz, és magában foglalja a valós idejű legjobb vételi/eladási árat, táblázatokat és a legutóbbi kereskedési árat.

 szint: hozzáférést biztosít az 1. szintű előfizetéssel megegyező valós idejű piaci adatokhoz, valamint magában foglalja a valós idejű piaci mélységet és az 5 legjobb vételi/eladási árfolyamot a piacon (csak részvény és DMA esetén).

|                                |          |       |          | Lejárati dátum |              |   |
|--------------------------------|----------|-------|----------|----------------|--------------|---|
| Assessment for client data     | 1. Szint | Free  | N/A      |                | FELIRATKOZÁS | ^ |
| Athene Funkanan                | 1. Szint | 1 EUR | 7 EUR    |                | FELIRATKOZÁS |   |
| Aurens Exchange                | 2. Szint | 5 EUR | 10,5 EUR |                | FELIRATKOZÁS |   |
| Australian Securities Exchange | 2. Szint | N/A   | 70 AUD   |                | FELIRATKOZÁS |   |

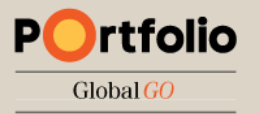

### Kereskedési feltételek

Minden pozíciónyitás előtt ellenőrizze az adott termékre vonatkozó kereskedési feltételeket! Ebben a menüpontban megtekintheti az egyes termékekhez tartozó költségeket, fedezeti követelményeket és fedezeti értékeket.

### Termékcsoporttól függően az instrumentumok alábbi adatai elérhetőek:

- Szimbólum (Ticker)
- Devizanem
- Tőzsde neve
- Jutalék mértéke
- Kölcsönvételi költség (short ügyleteknél)
- Napon túli ügyletek finanszírozási díja
- Minimális kereskedési összeg vagy mennyiség

- Alacsony összegű kötések küszöbértéke
- Alacsony összegű kötések fix tranzakciós díja
- Spreadek és ársávok
- Fedezet igény
- Fedezeti érték
- Lejárati dátum (Futures termékeknél)
- Piac nyitvatartása

| Kereskedési f | eltételek             | 98700/7009677EUR |
|---------------|-----------------------|------------------|
| Termék        | Q eurhuf              |                  |
| Termék        | Forex                 | ✓                |
| Szimbólum     |                       |                  |
| EURHUF        | Euro/Hungarian Forint |                  |

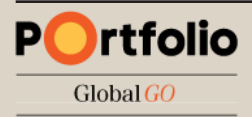

# Tevékenységi napló

A **Tevékenységi naplóban** historikus listát látunk minden, a számlán végrehajtott tevékenységről, beleértve a be- és kilépéseket, megbízások adását, teljesült megbízásokat, margin call értesítéseket és egyéb (hiba) üzeneteket.

Itt ellenőrizhetjük, hogy mikor teljesült egy adott pozíció, megnézhetjük a nyitási és zárási árakat. Megkönnyíti a keresést, hogy a lista felső részében lévő szűrők segítségével nem a teljes listát, hanem csak egy adott pozíció adatait látjuk.

| Tevék     | enység napló        |         |                         |                                                    |                               | Összes számla | ~ |
|-----------|---------------------|---------|-------------------------|----------------------------------------------------|-------------------------------|---------------|---|
| Pozíció/m | egbízás azonosítója |         |                         |                                                    |                               |               |   |
| Időtartam |                     |         |                         |                                                    |                               |               |   |
| Típus     |                     | Kötésel | k 🗹 Meg                 | bízások 🗹 Egyéb                                    |                               |               |   |
| KERESÉS   | l                   |         |                         |                                                    |                               |               |   |
|           |                     |         |                         |                                                    |                               |               |   |
|           |                     |         |                         |                                                    |                               |               |   |
| 11:23:40  | 7363387             |         | User prefe              | erence TimeZone modified fro                       | om 26 to 29 by 7009677.       |               |   |
| 11:23:40  | 7363387             |         | User prefe              | rence Culture modified from                        | en-GB to hu-HU by 7009677     |               |   |
| 11:23:39  | 7363387             |         | User prefe              | erence Language modified fro                       | om en to hu by 7009677.       |               |   |
| 11:21:37  | 7363387             |         | Ügyfél 700<br>megbízásr | )9677 megnézte a megbízás/<br>ról/üzletkötésről () | /üzletkötés visszaigazolást a |               |   |
| 11:21:37  | 7363387             |         | Ügyfél 700<br>megbízásr | 09677 megnézte a megbízás/<br>ról/üzletkötésről 0  | /üzletkötés visszaigazolást a |               |   |

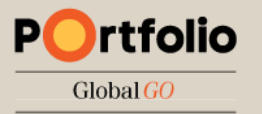

# Végrehajtott ügyletek visszakeresése

Kattintsunk a felső menüsoron a **Számla** ikonra majd a baloldali menüsorból válasszuk a **Jelentések** / **Végrehajtott ügyletek** menüpontot.

A dátumszűrő megadásával tetszőleges időpontra visszakereshetjük korábbi ügyleteinket. A megjelenő listát PDF vagy CSV formátumba is exportálhatjuk.

Az "i" ikonra kattintva megtekinthetjük az ügylet további részleteit.

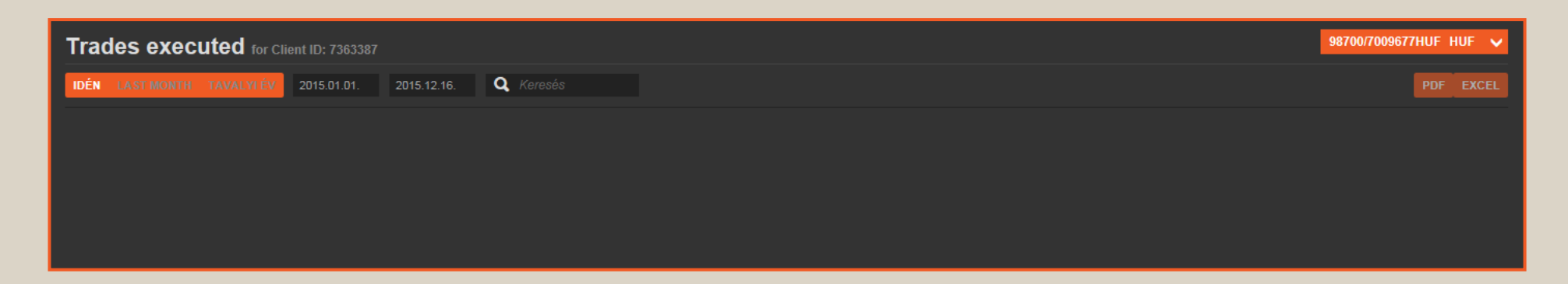

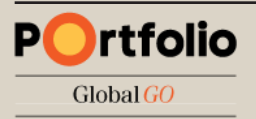

# Számlakivonat

Kattintsunk a felső menüsoron a **Számla** ikonra majd a baloldali menüsorból válasszuk a **Jelentések** / **Számlakivonat** menüpontot.

A dátumszűrő megadásával tetszőleges időpontra lekérhetjük a számlakivonatot, melyben minden, a számlán történt terhelés/jóváírás visszakereshető. (Az elkönyvelt ügyleteken túl a CFD finanszírozási költségek, kapott osztalékok, real-time előfizetések költségei stb.)

A megjelenő listát PDF vagy XLS (Excel) formátumba is exportálhatjuk.

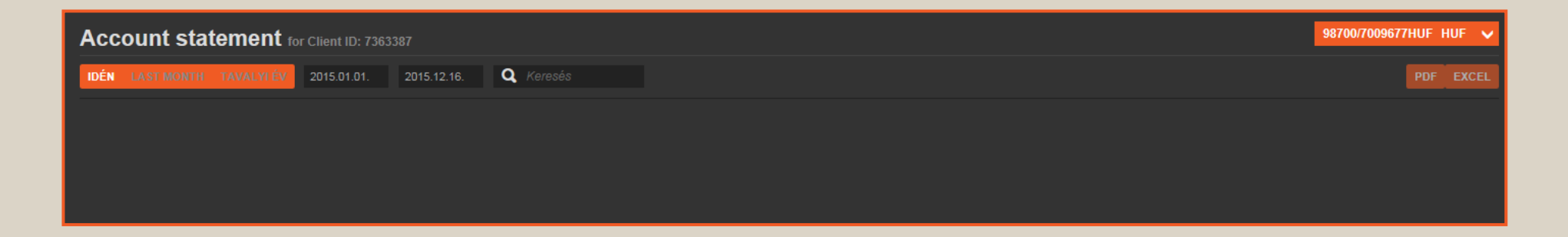

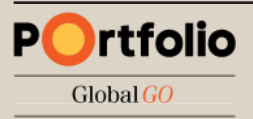

### További kimutatások

### A Jelentések menüpontban további kimutatásokat végezhetünk:

### CFD finance details

Tetszőleges időpontra vonatkozóan, pozíciónként visszakereshetjük a napon túl tartott CFD termékekhez kapcsolódó finanszírozási költségeket. A terhelés összevontan, a hónap utolsó napján történik.

### Deviza görgetések (Forex rollovers)

Tetszőleges időpontra vonatkozóan, pozíciónként visszakereshetjük a napon túl tartott deviza FX termékekhez kapcsolódó ún. átgörgetési folyamat eredményét. (A két deviza kamatkülönbözetével módosul a bekerülési ár.)

### Készpénz ügyletek előzményei

Tetszőleges időpontra vonatkozóan visszakereshetjük a számlára történt készpénz be- és kivezetéseket.

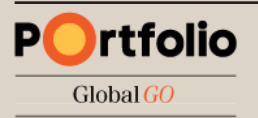

### Mobil és tablet felület azonos funkciókkal

### Kezdő képernyő: Számlaösszesítő

| ://go.portfolioglobal.hu/sin | 1:           |  |  |
|------------------------------|--------------|--|--|
| Számlaösszesítő              | ≡            |  |  |
| 7363543                      | HUF 🔲        |  |  |
| Elérhető készpénz            | 8,306,636.12 |  |  |
|                              | 9,928,890.77 |  |  |
| Rendelkezésre álló fedezet   | 8,805,951.08 |  |  |
| Fedezet felhasználás         | 7.46%        |  |  |
|                              |              |  |  |
| KERESKEDÉS                   |              |  |  |
| MEGBÍZÁSOK                   |              |  |  |
| ΡΟΖΙΟΙΟΚ                     |              |  |  |

rtfolio

Global GO

P

### Menüsor a jobb felső sarokban lévő ≡ ikonnal hívható elő

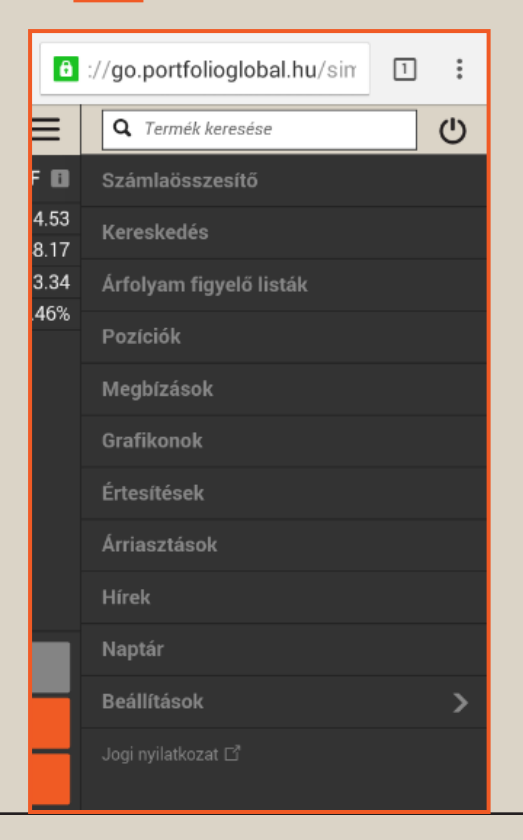

### A Számla adatok ablak az "i" ikonnal hívható elő

| Számlaösszesítő         Számla adatok         Számla adatok         Yacasta         Készpénz és pozíciók         Készpénz egyenleg         10,000,000.00         El nem könyvelt tranzakciók         Piaci érték, készpénz         8,306,636.12         Piaci érték, készpénz         9/L, fedezeti pozíciók         1.661,809.73         P/L, fedezeti pozíciók         1.621,592.10         Számlaérték         9.928,228.22         Fedezet         Nem áll rendelkezésre, mint fedezeti         -415,836.53         biztosíték         Nyitott ügyletek fedezetigénye         -709,846.31         Rendelkezésre álló fedezet         8,804,081.74         Fedezet felhasználás         7.46%         Kitettség         Nettó kitettség         23,661,543.71         Kitettség lefedettsége                                        | ://go.portfolioglobal.hu/sin                       | 1:            |   |
|----------------------------------------------------------------------------------------------------|----------------------------------------------------|---------------|---|
| Számla adatok       X         7363543       HUF         Készpénz és pozíciók       Készpénz egyenleg         Készpénz egyenleg       10,000,000.00         El nem könyvelt tranzakciók       -1,693,363.88         Elérhető készpénz       8,306,636.12         Piaci érték, készpénz poziciók       1,661,809.73         P/L, fedezeti poziciók       -21,334.99         Zárási költség       -18,882.64         Pozíciók értéke       1,621,592.10         Számlaérték       9,928,228.22         Fedezet       Nem áll rendelkezésre, mint fedezeti         Nyitott ügyletek fedezetigénye       -709,846.31         Rendelkezésre álló fedezet       8,804,081.74         Fedezet felhasználás       7.46%         Kitettség       23,661,543.71         Kitettség       23,661,543.71         Kitettség lefedettsége       40,21% | Számlaösszesítő                                    | Ξ             |   |
| 7363543         HUF           Készpénz és pozíciók         Készpénz egyenleg         10,000,000.00           El nem könyvelt tranzakciók         -1,693,363.88         Elérhető készpénz         8,306,636.12           Piaci érték, készpénz poziciók         1,661,809.73         P/L, fedezeti pozíciók         -21,334.99           Zárási költség         -18,882.64         Pozíciók értéke         1,621,592.10           Számlaérték         9,928,228.22         Fedezet           Nem áll rendelkezésre, mint fedezeti         -415,836.53           biztosíték         -709,846.31           Rendelkezésre álló fedezet         8,804,081.74           Fedezet felhasználás         7.46%           Kitettség         23,661,543.71           Kitettség lefedettsége         40,21%                                         | Számla adatok                                      | ×             | ł |
| Készpénz és pozíciók           Készpénz egyenleg         10,000,000.00           El nem könyvelt tranzakciók         -1,693,363.88           Elérhető készpénz         8,306,636.12           Piaci érték, készpénz poziciók         1,661,809.73           P/L, fedezeti pozíciók         -21,334.99           Zárási költség         -18,882.64           Pozíciók értéke         1,621,592.10           Számlaérték         9,928,228.22           Fedezet                                                                                                    | 7363543                                            | HUF           |   |
| Készpénz egyenleg         10,000,000.00           El nem könyvelt tranzakciók         -1,693,363.88           Elérhető készpénz         8,306,636.12           Piaci érték, készpénz poziciók         1,661,809.73           P/L, fedezeti pozíciók         -21,334.99           Zárási költség         -18,882.64           Pozíciók értéke         1,621,592.10           Számlaérték         9,928,228.22           Fedezet                                                                                                    | Készpénz és pozíciók                               |               |   |
| El nem könyvelt tranzakciók         -1,693,363.88           Elérhető készpénz         8,306,636.12           Piaci érték, készpénz poziciók         1,661,809.73           P/L, fedezeti pozíciók         -21,334.99           Zárási költség         -18,882.64           Pozíciók értéke         1,621,592.10           Számlaérték         9,928,228.22           Fedezet                                                                                                    |                                                    | 10,000,000.00 |   |
| Elérhető készpénz         8,306,636.12           Piaci érték, készpénz poziciók         1,661,809.73           P/L, fedezeti poziciók         -21,334.99           Zárási költség         -18,882.64           Pozíciók értéke         1,621,592.10           Számlaérték         9,928,228.22           Fedezet                                                                                                    | El nem könyvelt tranzakciók                        | -1,693,363.88 |   |
| Piaci érték, készpénz poziciók         1,661,809.73           P/L, fedezeti poziciók         -21,334.99           Zárási költség         -18,882.64           Pozíciók értéke         1,621,592.10           Számlaérték         9,928,228.22           Fedezet                                                                                                    | Elérhető készpénz                                  | 8,306,636.12  |   |
| P/L, fedezeti pozíciók         -21,334.99           Zárási költség         -18,882.64           Pozíciók értéke         1,621,592.10           Számlaérték         9,928,228.22           Fedezet                                                                                                    | Piaci érték, készpénz pozíciók                     | 1,661,809.73  |   |
| Zárási költség -18,882.64<br>Pozíciók értéke 1,621,592.10<br>Számlaérték 9,928,228.22<br>Fedezet<br>Nem áll rendelkezésre, mint fedezeti<br>biztosíték<br>Nyitott ügyletek fedezetigénye -709,846.31<br>Rendelkezésre álló fedezet 8,804,081.74<br>Fedezet felhasználás 7.46%<br>Kitettség<br>Nettó kitettség 23,661,543.71<br>Kitettség 40.21%                                                                                                    |                                                    | -21,334.99    |   |
| Pozíciók értéke       1,621,592.10         Számlaérték       9,928,228.22         Fedezet       -         Nem áll rendelkezésre, mint fedezeti       -415,836.53         biztosíték       -709,846.31         Rendelkezésre álló fedezet       8,804,081.74         Fedezet felhasználás       7.46%         Kitettség       23,661,543.71         Kitettség lefedettsége       40.21%                                                                                                    |                                                    | -18,882.64    |   |
| Számlaérték 9,928,228.22 Fedezet Nem áll rendelkezésre, mint fedezeti biztosíték Nyitott ügyletek fedezetigénye -709,846.31 Rendelkezésre álló fedezet 8,804,081.74 Fedezet felhasználás 7.46% Kitettség Nettó kitettség 23,661,543.71 Kitettség lefedettsége 40.21%                                                                                                    | Pozíciók értéke                                    | 1,621,592.10  |   |
| Fedezet         Nem áll rendelkezésre, mint fedezeti<br>biztosíték       -415,836.53         Nyitott ügyletek fedezetigénye       -709,846.31         Rendelkezésre álló fedezet       8,804,081.74         Fedezet felhasználás       7.46%         Kitettség       23,661,543.71         Kitettség lefedettsége       40.21%                                                                                                    | Számlaérték                                        | 9,928,228.22  |   |
| Nem áll rendelkezésre, mint fedezeti<br>biztosíték     -415,836.53       Nyitott ügyletek fedezetigénye     -709,846.31       Rendelkezésre álló fedezet     8,804,081.74       Fedezet felhasználás     7.46%       Kitettség     23,661,543.71       Kitettség lefedettsége     40.21%                                                                                                    | Fedezet                                            |               |   |
| Nyitott ügyletek fedezetigénye     -709,846.31       Rendelkezésre álló fedezet     8,804,081.74       Fedezet felhasználás     7.46%       Kitettség     23,661,543.71       Kitettség lefedettsége     40.21%                                                                                                    | Nem áll rendelkezésre, mint fedezeti<br>biztosíték | -415,836.53   |   |
| Rendelkezésre álló fedezet     8,804,081.74       Fedezet felhasználás     7.46%       Kitettség     23,661,543.71       Kitettség lefedettsége     40.21%                                                                                                    |                                                    | -709,846.31   |   |
| Fedezet felhasználás     7.46%       Kítettség     23,661,543.71       Kítettség lefedettsége     40.21%                                                                                                    | Rendelkezésre álló fedezet                         | 8,804,081.74  |   |
| Kitettség       Nettó kitettség     23,661,543.71       Kitettség lefedettsége     40.21%                                                                                                    | Fedezet felhasználás                               | 7.46%         |   |
| Nettó kitettség 23,661,543.71<br>Kitettség lefedettsége <u>40.21%</u>                                                                                                    | Kitettséa                                          |               |   |
| Kitettség lefedettsége 40.21%                                                                                                    | Nettó kitettség                                    | 23,661,543.71 |   |
|                                                                                                    | -<br>Kitettség lefedettsége                        | 40.21%        |   |

37

### Ikon hozzáadása a kezdőképernyőhöz

Chrome böngészőben belépés után kattintsunk a jobb felső sarokban a 🚦 gombra 6 ://go.p ☆ (i) C Új lap 7363543 Új inkognitólap Könyvjelzők Nemrég megnyitott lapok Előzmények Megosztás... Nyomtatás... Keresés ezen az oldalon Hozzáadás kezdőképernyőh... Asztali webhely kérése Beállítások

rtfolio

Global GO

Ρ

A megjelenő menüsorban válasszuk a "Hozzáadás kezdőképernyőhöz", majd a "HOZZÁADÁS" lehetőséget

| a ://go.portfolioglobal.hu/sin |           | :    |  |  |
|--------------------------------|-----------|------|--|--|
| Számlaösszesítő                |           |      |  |  |
| 7363543                        | HUF       |      |  |  |
|                                | 8,306,098 |      |  |  |
|                                | 9,925,638 | 3.93 |  |  |
|                                | 8,801,455 | 5.80 |  |  |
| Ferleret fellesenetifs 746%    |           |      |  |  |
| Hozzáadás kezdőképernyőhöz     |           |      |  |  |
| Ortfolio Global GO             |           |      |  |  |
| MÉGSE HOZZ                     | ÁADÁS     |      |  |  |
|                                |           |      |  |  |
| KERESKEDÉS                     |           |      |  |  |
| MEGBÍZÁSOK                     |           |      |  |  |
| ΡοΖίςιόκ                       |           |      |  |  |

Ezután az Erste Trader GO egy applikációhoz hasonlóan indítható a kezdőképernyőről

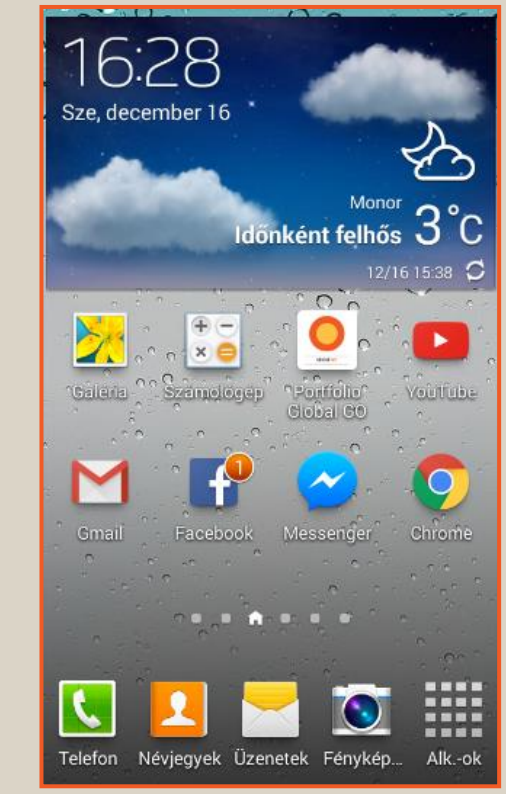

38

### Minimum rendszerkövetelmények

| Eszköz típusa            | Operációs rendszer                                              | Böngésző program                                              |
|--------------------------|-----------------------------------------------------------------|---------------------------------------------------------------|
| Személyi számítógép (PC) | Windows 7 / 8 / 10                                              | Internet Explorer 10+<br>Firefox 25<br>Google Chrome          |
| MAC                      | OSX 10.6+                                                       | Safari (legújabb verzió)<br>Google Chrome (legújabb verzió)   |
| ChromeBook               | Chrome OS version 44+                                           | Google Chrome                                                 |
| Linux számítógép         | Linux                                                           | Chromium<br>(FireFox nem támogatott!)                         |
| Tablet                   | iPad – iOS7+<br>Android 4.1+<br>Windows 8/10                    | Safari<br>Google Chrome<br>Internet Explorer 11               |
| Okostelefon              | iPhone – iOS7+<br>Android 4.1+<br>BlackBerry 10<br>Windows 8/10 | Safari<br>Google Chrome<br>BB Browser<br>Internet Explorer 11 |

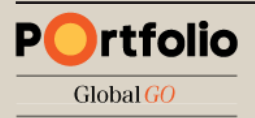

### Sikeres kereskedést kívánunk!

Amennyiben kérdése lenne a platform használatával vagy a kereskedhető termékekkel kapcsolatban, forduljon bizalommal felkészült kollégáinkhoz.

### Portfolio Trader központi iroda

E-mail: <u>trader@portfolio.hu</u> Tel.: 1 327 4084, 1 472 2096 Cím: <u>1033 Budapest, Polgár utca 8-10.</u>

Erste Befektetési Zrt. Ügyfélszolgálat +36 1 235 5151 info@ersteinvestment.hu www.ersteinvestment.hu

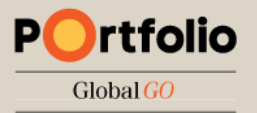